In a browser, on a computer, type "Download Google Chrome"

Click on Download Google Chrome

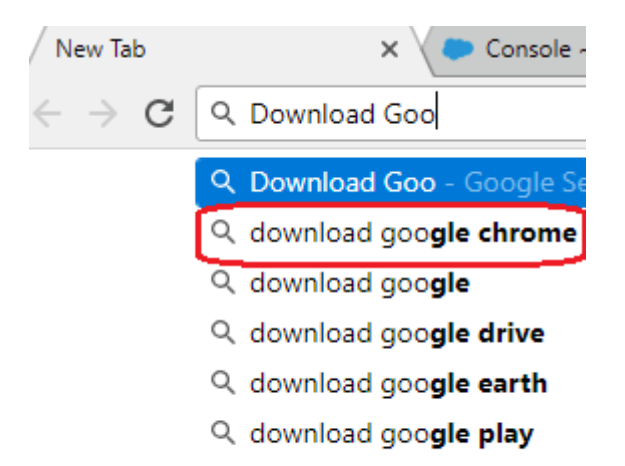

#### Select Download Now

ADOUL 0,010,000 results (0.30 seconds)

#### Google.com | Google Chrome | Download Chrome Today Ad www.google.com/ •

**Chrome** is a fast, secure and free browser for all your devices. One <u>browser, all devices</u> · Type less with Autofill · Custom theme & extensions

## Download Now

Get a new and fast web trowser. Download Chrome and start browsing!

### Chrome Business

Install offline, device-based group policies & more. Deploy Chrome MSI!

## Need Help with Chrome?

Visit our online help center for FAQs & tips on how to use Chrome

#### Chrome Web Store

Discover thousands of apps, themes & extensions. Customize Chrome now

Select Download Chrome

# Explore the Chrome Browser

Chrome is a fast, simple, and secure web browser, built for the modern web.

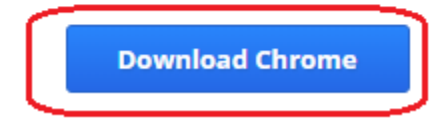

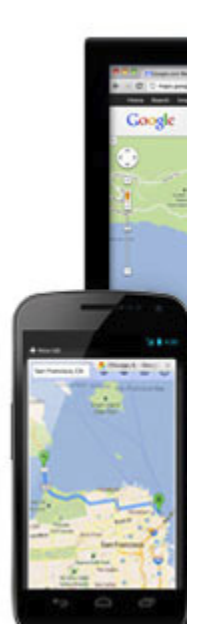

Go ahead and click on Accept and Install

 Your relationship with Google
Your use of Google's products, software, se this document and excluding any services prov

Help make Google Chrome better by autom Learn more

Accept and Install

Once it has downloaded, go to File Explorer:

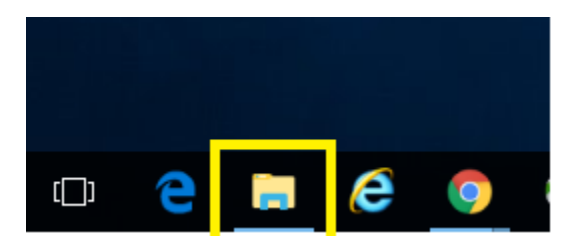

In it go to: This PC\Windows(C:)\Users\"username" and double click on Downloads

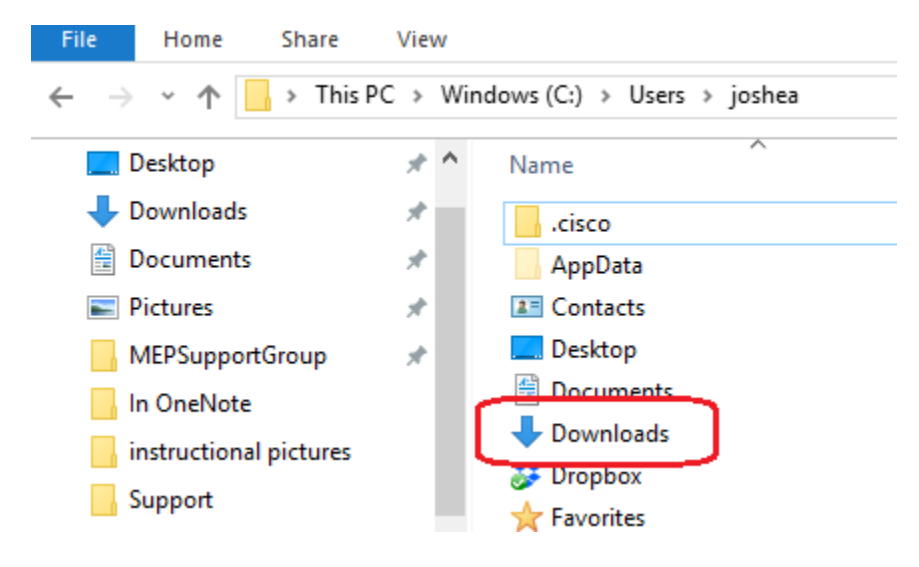

Copy ChromeSetup.exe to a thumb drive

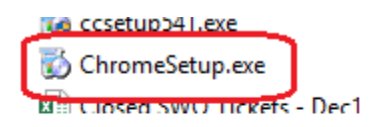

Move that thumb drive to the Kenai tablet

Double tap on ChromeSetup.exe

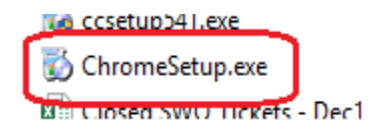

To install Google Chrome on the Kenai tablet.

Use Chrome

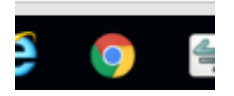

To download Trimble Installation Manager